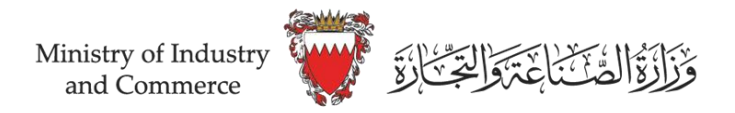

## **Steps of violation** <u>removal</u> application

Login on www.sijilat.bh through the e-key

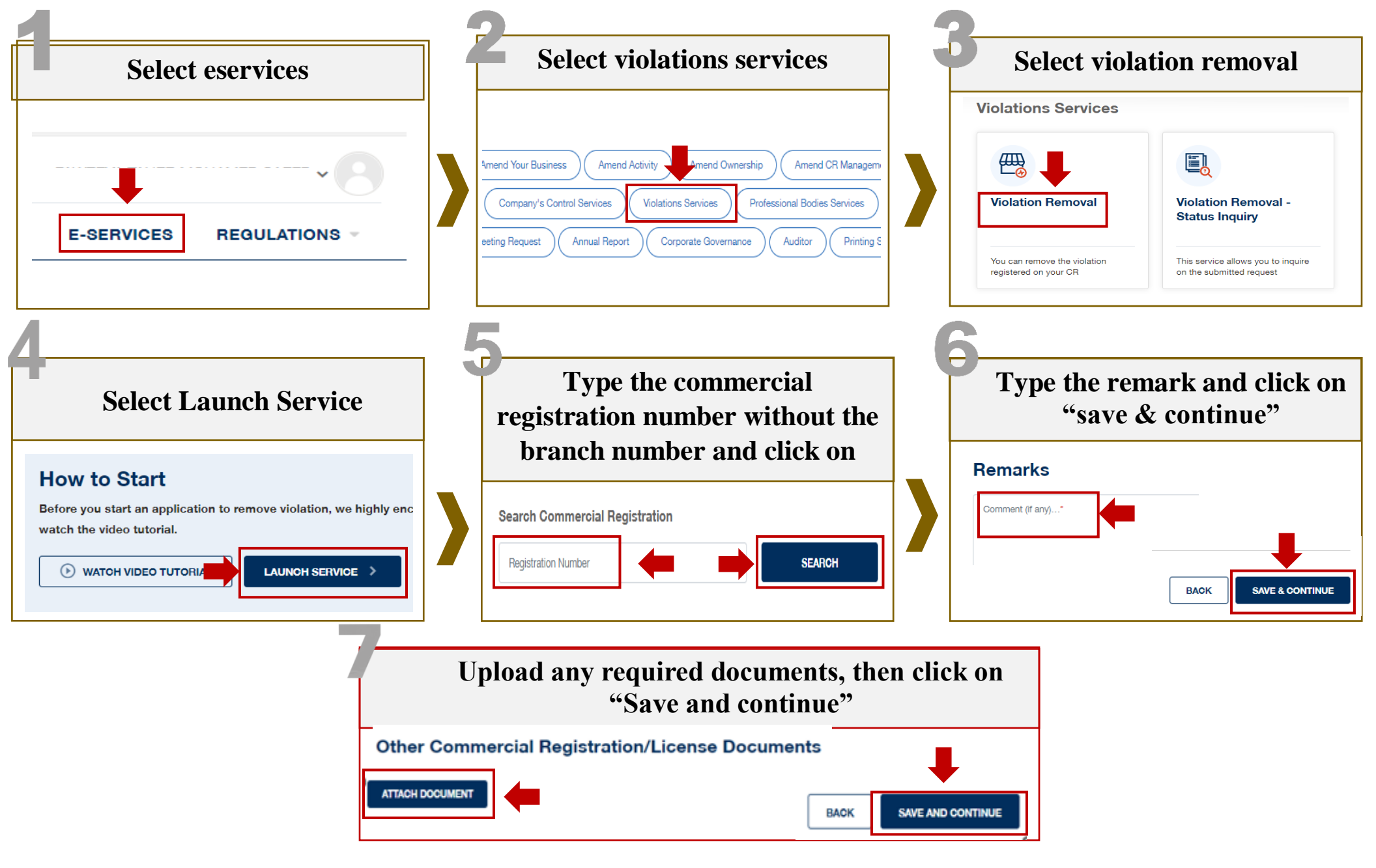